## 山东师范大学第二附属中学 2023 年公开招聘 准考证下载流程

一、登录。输入报名时注册的账号、密码,登录山东师范大学公开招聘报名服务平台(手机端地址: https://sdsfdxbm.mp.sinojy.cn/, 电脑端地址:
https://sdsfdxbm.mp.sinojy.cn/pc/)(最好使用谷歌或者360浏览器登录报名)。

| 账号     请输入手机号(应聘报名语:清晰<br>请输入密码 | and the second second | 2                  |
|---------------------------------|-----------------------|--------------------|
| 请输入感码<br>登录                     | ▼ 号援                  | 请输入手机号 (应聘报名请: 请输  |
| 空录<br>11                        | 请输入密码                 |                    |
|                                 | 注 <del>册</del>        | <b>会</b> 录<br>忘记密碑 |

## 二、点击"准考证下载"。

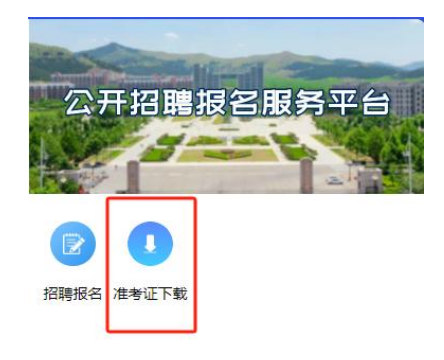

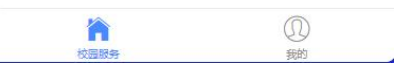

## 三、选择所报名的学校,点击下载。

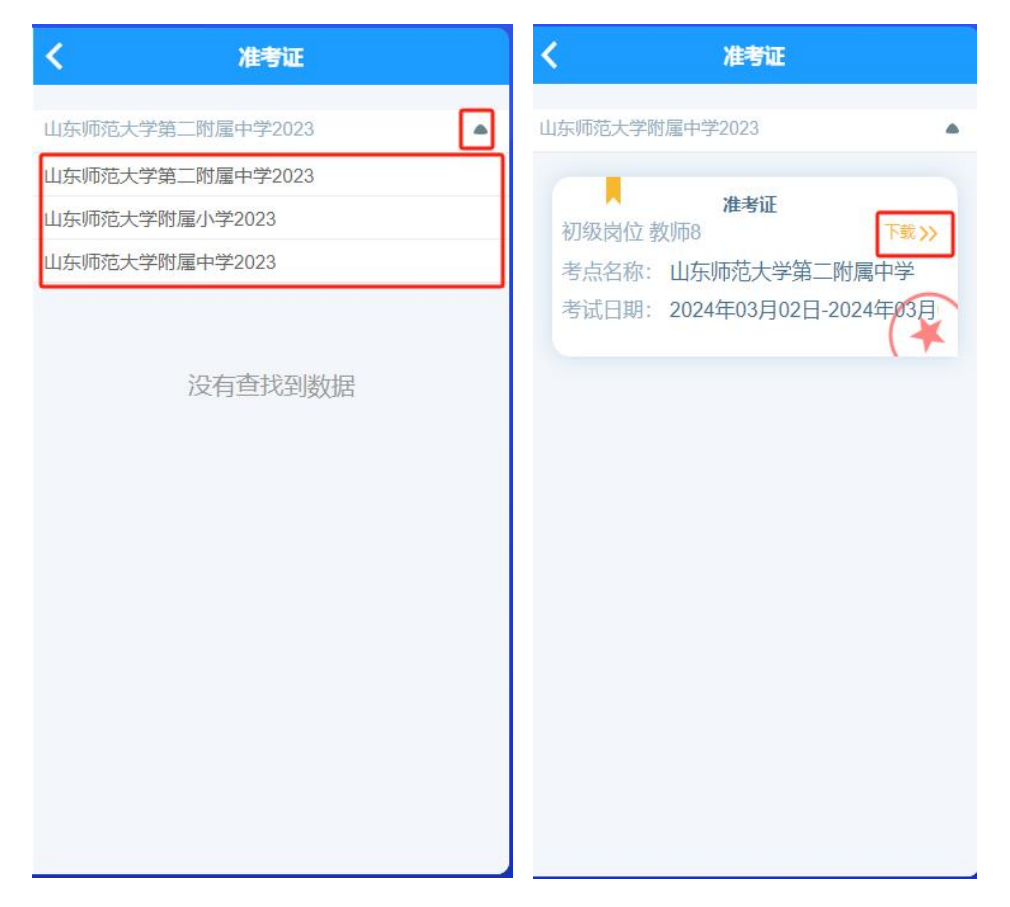